## メニュー画面の操作

## ボタンLED色を変更する

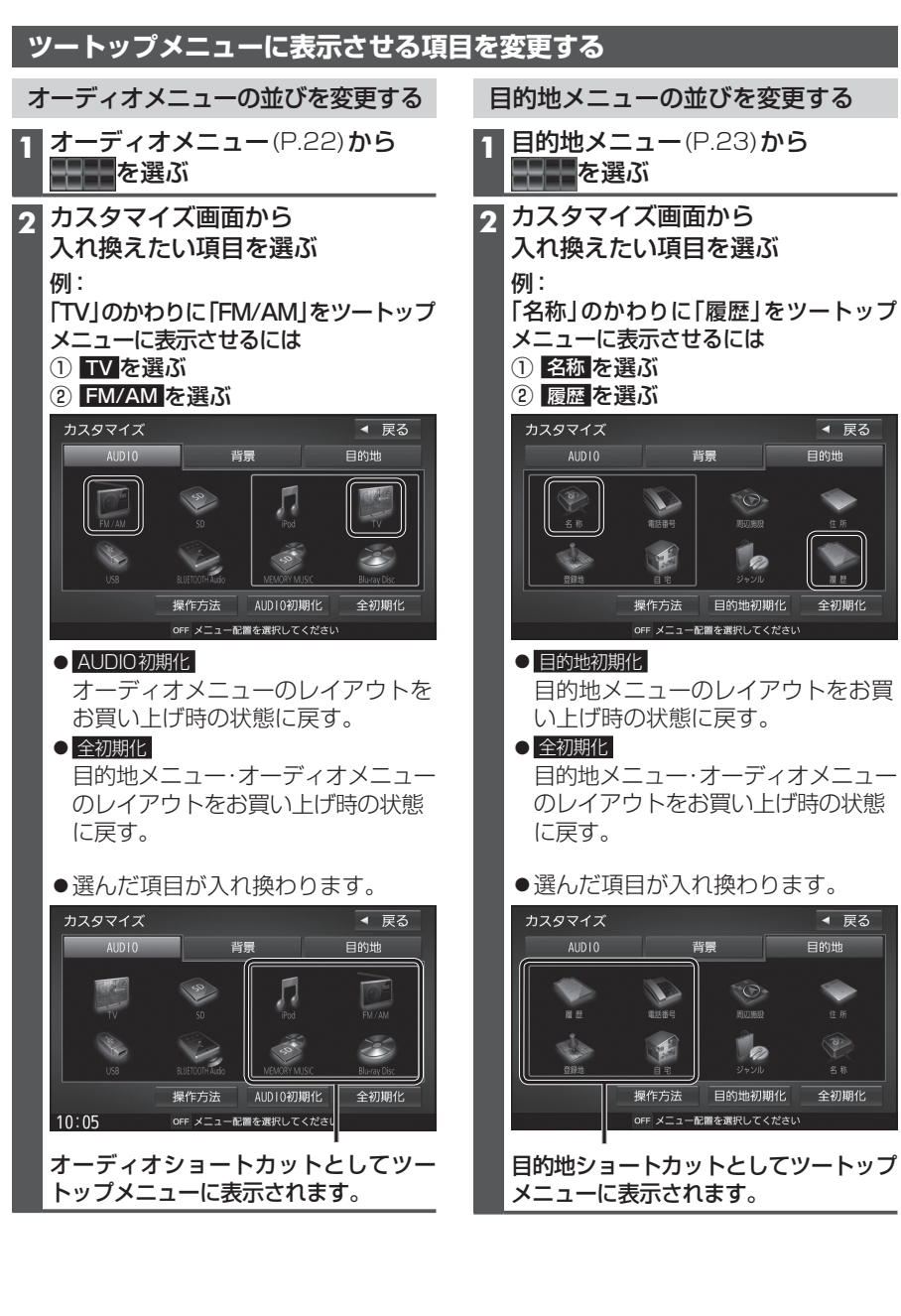

| ューの並び                                                                               | を変更す                             | する                                            |
|-------------------------------------------------------------------------------------|----------------------------------|-----------------------------------------------|
| P.2) – ב=<br>או                                                                     | 3) <b>から</b>                     |                                               |
| 「ズ画面か<br>とい項目を注                                                                     | ら<br>選ぶ                          |                                               |
| わりに「履」<br>表示させるに<br>選ぶ<br>選ぶ                                                        | 歴」をツ・<br>こは                      | ートップ                                          |
| 背景                                                                                  | E                                | ◀ 戻る<br>目的地                                   |
| <ul> <li>電話号</li> <li>画者</li> <li>操作方法</li> <li>BP</li> <li>OFF メニュー配置を選</li> </ul> | NUMR<br>ジャンル<br>り地初期化<br>訳してください | <u>住所</u><br><u>▲ 所</u><br><u>■ 歴</u><br>全初期化 |
| ル<br>ニューのレ<br>の状態に戻                                                                 | ·イアウ <br>す。                      | トをお買                                          |
| ニュー・オー<br>ウトをお買                                                                     | -ディオ.<br>い上げ時                    | メニュー<br>うの状態                                  |
| 目が入れ換                                                                               | わります                             | す。<br>▲ 戻る<br>目的地                             |

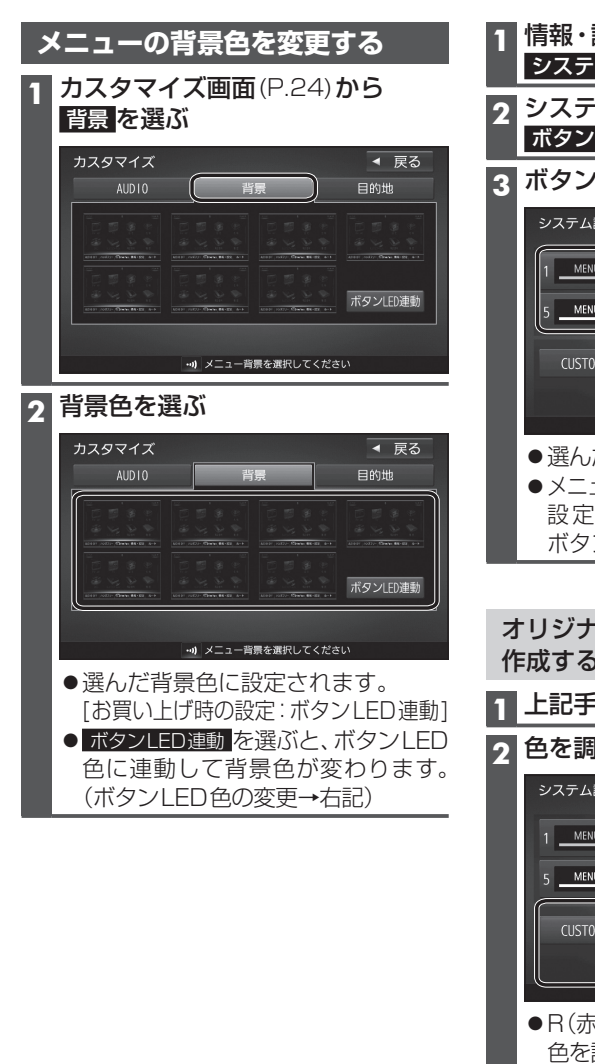

## 1 情報・設定メニュー(P.22)から システム設定を選ぶ 2 システム設定画面から ボタンLED色 を選ぶ 3 ボタンLED色を選ぶ システム設定>ボタンLED色 ◀ 戻る MENU 2 MENU 3 MENU 4 MENU 6 MENU 7 MENU 8 MEN CUSTOM R 25 G 51 B ・・・) ポタンLED色を設定してください ● 選んだボタンLED色に設定されます。 ●メニューの背景色が ボタンLED連動に 設定されている場合は、背景色も ボタンLED色と同じ設定になります。 オリジナルのボタンLED色を 作成するには(カスタマイズ) 1 上記手順3で、CUSTOMを選ぶ 2 色を調整する システム設定>ボタンLED色 ◀ 戻る 1 \_\_\_\_\_\_ MENU \_\_\_\_\_ 3 \_\_\_\_\_ 4 \_\_\_\_\_ MENU 5 MENU 6 MENU 7 MENU 8 MENU CUSTOM R 25 G 51 B 15 -10 -1 +1 +10 ・・・) ボタンLED色を設定してください ●R(赤)/G(緑)/B(青)の掛け合わせで 色を調整します。 調整のしかた **1** R/G/B のいずれかを タッチする 2 -10/-1/+1/+10 C 調整する

- お知らせ
- ●ボタンLED色をカスタマイズした場合、 メニューの背景色が ボタンLED連動 に設 定されていても、メニュー背景色は変更 されません。

24

はじめに

メニュ

Т

画面の操作

ボ

タ

シ

LED色を変更

する